## 超星电子图书下载流程

为解决超星电子书在不同电脑终端的共享问题,现提供通过注册并登录个人 账号的方式下载超星电子书并实现不同终端的共享。

超星电子图书下载需提前在电脑上安装超星阅读器并注册登录。阅读器下载 地址:超星电子书首页"客户端下载"处,点击下载并安装。

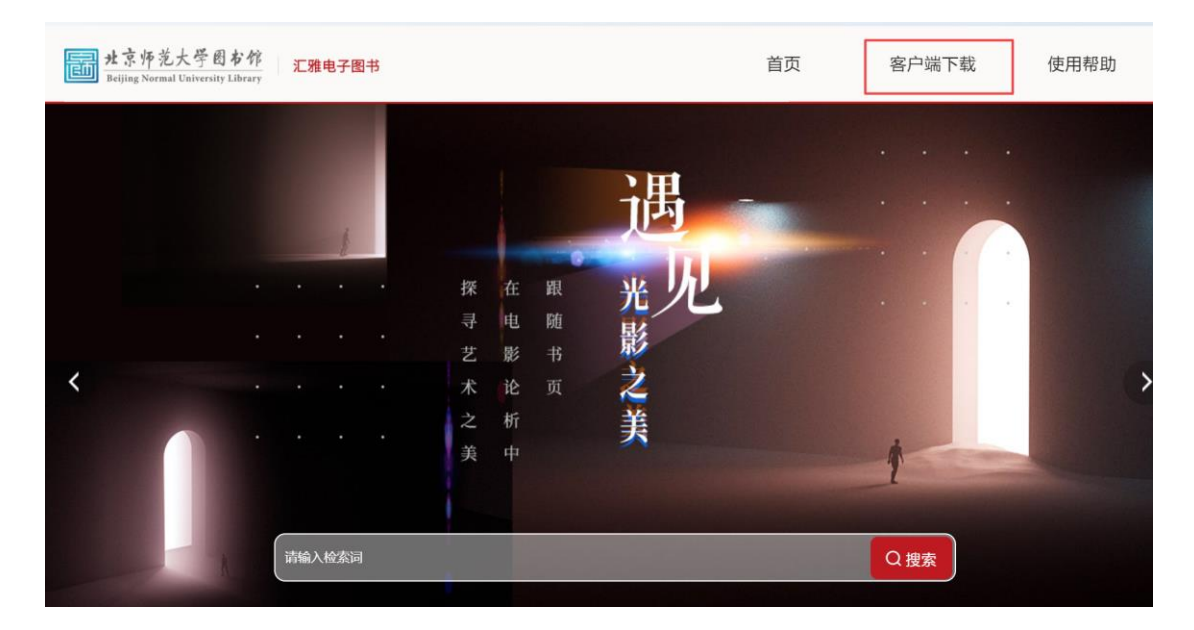

## 一、超星阅读器注册流程

超星阅读器客户端账号与超星学习通 APP 账号相同,如果之前已通过手机 号注册学习通,则可以直接使用该账号登录超星阅读器客户端。

如果您忘记密码或之前没有注册过学习通 APP,请在超星阅读器客户端点击 注册。注意,注册后学习通密码相应改变。

· ## 1 · 田田 (皮索书名/作者 Q) 打开 本地书架 13 \$ □ 最近阅读 10 1.11.1 再 きえ ♡ 我的最爱 0  $\diamondsuit$ 壹 正在下载 1 三時秋 再造一个朝江堰溜区 四川省改写象天吃 再造天 酒店及旅游业市场营制 (没售版)中国政法 大学昌平校区委书馆 当航没有登录用户,图书下载常要登录。 录告登录? N N 1.8.81 社会工作 #11日月 ···· • b 春晚三十八年 伴行 改革开放 欢乐国人 人类群星闪爆时 社会工作项目管理( 实务篇) 画家 画商 画家—— 当代艺术家如何进入 中华传统节日溯源 同理心 用共情让沟 通直指人心 登录 1141(1004),\*\* 用户登录 账号: 再造一个都江 酒店及旅 四川省改写 密码: ☑ 记住密码 □ 自动登录 社会工 项目管理。 登录 注册

(1)打开超星阅读器客户端,点击左下角的"登录"按钮,点击"注册"。

(2)点击注册后,输入手机号获取验证码,设置登录密码。

|                                      | 客服 |
|--------------------------------------|----|
| 新用户注册                                |    |
| +86 * 手机雪                            |    |
| 参证码 获取验证码                            |    |
| ▲ 设置密码 ★★ 密码要求8-16位,至少包含数字,字母,字符两种元素 |    |
| 下一步                                  |    |
| 登录即表示问意干台《隐私政策》和《用户协议》               |    |

(3)单位验证:输入北京师范大学图书馆,在下拉列表中点选"北京师范大学图书 馆"。

| < 201                   | 客服 |
|-------------------------|----|
| 单位验证                    |    |
| ■ 单位UC码/单位名称            |    |
| 世一才                     |    |
| 御 <u>述</u> >            |    |
|                         |    |
| < 近回                    | 音服 |
| 单位验证                    |    |
| 1 北京师范大学                |    |
| 北京师范大学<br>北京师范大学        | Â  |
| 北京师范大学<br>北京师范大学(珠海)    |    |
|                         |    |
| 北东师范大学图书馆<br>北东师范大学实验小学 |    |

(4)输入单位验证码: LIBBNU

| < 返回 |             | 有服 |
|------|-------------|----|
| 完    | 善信息         |    |
|      | 👻 #40361233 |    |
|      | 验证          |    |

| 完善信息     | l  |  |
|----------|----|--|
| <b>1</b> |    |  |
|          | 注册 |  |

注册完成后,点击超星客户端的"登录"页面,输入账号和密码,找到正在下载的图书,点击"下载"即可。

| 本地特報       13         単近何報度       10         第25月8日       1         第25月8日       1         1       1                                                                                                    |       |                                      |                                   |   |                  |                                        |                 |           |                        |                       |
|----------------------------------------------------------------------------------------------------|-------|--------------------------------------|-----------------------------------|---|------------------|----------------------------------------|-----------------|-----------|------------------------|-----------------------|
| BUGR       10         BUGR       1         BUGR       1         <                                                                                                    |       | 下地书架                                 | 13                                |   |                  |                                        |                 |           |                        |                       |
| BURRE 0       III IIIIIIIIIIIIIIIIIIIIIIIIIIIIIIIII                                                                                                    |       | 最近阅读                                 | 10                                |   | 再 👸              | The second second                      |                 |           | PDG                    | TRACTOR AND ADDRESS ( |
| EEFF&1         200982         ***         ***         ***         ***         ***         ***         ***         ***         ***         ***         ***         ***         ***         ***         ***         ***         ***         ***         ***         ***         ***         ***         ***         ***         ***         ***         ***         ***         ***         ***         ***         ***         ****         ****         *****         ************************************                                                                                                    |       | 我的最爱                                 | 0                                 |   | 2                |                                        |                 |           | PDŽX                   | LEXO                  |
| 8005620       ************************************                                                                                                    |       | 正在下载                                 | 1                                 |   | 11               |                                        | interest of the |           |                        |                       |
| (1)     (1)     (1)     (1)     (1)     (1)     (1)     (1)     (1)     (1)     (1)     (1)     (1)     (1)     (1)     (1)     (1)     (1)     (1)     (1)     (1)     (1)     (1)     (1)     (1)     (1)     (1)     (1)     (1)     (1)     (1)     (1)     (1)     (1)     (1)     (1)     (1)     (1)     (1)     (1)     (1)     (1)     (1)     (1)     (1)     (1)     (1)     (1)     (1)     (1)     (1)     (1)     (1)     (1)     (1)     (1)     (1)     (1)     (1)     (1)     (1)     (1)     (1)     (1)     (1)     (1)     (1)     (1)     (1)     (1)     (1)     (1)     (1)     (1)     (1)     (1)     (1)     (1)     (1)     (1)     (1)     (1)     (1)     (1)     (1)     (1)     (1)     (1)     (1)     (1)     (1)     (1)     (1)     (1)     (1)     (1)     (1)     (1)     (1)     (1)     (1)     (1)     (1)     (1)     (1)     (1)     (1)     (1)     (1)     (1)     (1)     (1)     (1)     (1)     (1)     (1)     (1)     (1)     (1)     (1)     (1)     (1)     (1)     (1)     (1)     (1)     (1)     (1)     (1)     (1)     (1)     (1)     (1)     (1)     (1)     (1)     (1)     (1)     (1)     (1)     (1)     (1)     (1)     (1)     (1)     (1)     (1)     (1)     (1)     (1)     (1)     (1)     (1)     (1)     (1)     (1)     (1)     (1)     (1)     (1)     (1)     (1)     (1)     (1)     (1)     (1)     (1)     (1)     (1)     (1)     (1)     (1)     (1)     (1)     (1)     (1)     (1)     (1)     (1)     (1)     (1)     (1)     (1)     (1)     (1)     (1)     (1)     (1)     (1)     (1)     (1)     (1)     (1)     (1)     (1)     (1)     (1)     (1)     (1)     (1)     (1)     (1)     (1)     (1)     (1)     (1)     (1)     (1)     (1)     (1)     (1)     (1)     (1)     (1)     (1)     (1)     (1)     (1)     (1)     (1)     (1)     (1)     (1)     (1)     (1)     (1)     (1)     (1)     (1)     (1)     (1)     (1)     (1)     (1)     (1)     (1)     (1)     (1)     (1)     (1)     (1)     (1)     (1)     (1)     (1)     (1)     (1)     (1)     (1)     (1)     (1)     (1)     (1)     (1)     (1)     |       | 我的标签                                 |                                   | + | 1                | -                                      | 用户登录            |           |                        | and a second a        |
| 建築       本地····································                                                                                                    |       |                                      |                                   |   | 日读0%<br>再造天      | 再造一个都正                                 | 账号: 13260097536 |           | 主读<br>酒店及旅游业市场营销       | 已读2%<br>(发售版)中国政法     |
| Image: Section of the section of the section of th                         |       |                                      |                                   |   |                  | 四川曾改写                                  | 密码: ······      |           |                        | 大学昌平校区图书馆             |
| Image: Section of the section of the section of th                         |       |                                      |                                   |   | antiter antite   |                                        | ♥ 過住電報          | 0.092     | Sec. 1                 | · · ·                 |
| 建築         ● 本地共深 13         ● 正在下载 1         ● 別的時益                                                                                                    |       |                                      |                                   |   | 1007             | 社会工<br>411日41                          |                 | 2+ 00     |                        |                       |
| 建築       1000000000000000000000000000000000000                                                                                                    |       |                                      |                                   |   |                  |                                        |                 |           |                        |                       |
|                                                                                                    |       |                                      |                                   |   | AC- 8 22-        | *****                                  | Ro State (Same  |           |                        | alert Law             |
| Accessional Line ( Read Frances and Contracts and Contracts and C |       |                                      |                                   |   | 主流               | 已读0%<br>社会工作项目管理(                      |                 | Eigos     | 未读                     | 主法<br>中保持4年日1月1日      |
| <ul> <li>         本地书架 13         <ul> <li>             新近局读 10<br/>天約最愛 0             正在下载 1<br/>我的标签             ・             新近価濃着             </li> </ul> </li> </ul>                                                                                                    |       |                                      |                                   |   | A.94(8+58)/(187) | (111)(111)(111)(111)(111)(111)(111)(11 | 通直指人心           | 当代艺术家如何进入 | 發展三十八年 件行<br>改革开放 欢乐国人 | 中学が見たり口法があ            |
| <ul> <li>本地书架 13</li> <li>単近回波 10</li> <li>我的振振 0</li> <li>正在下载 1</li> <li>我的标弦 +</li> </ul>                                                                                                    |       | XL                                   | R.                                |   |                  |                                        |                 |           |                        |                       |
| <ul> <li>本地书架 13</li> <li>単近周波 10</li> <li>契約最愛 0</li> <li>正在下號 1</li> <li>契約時益 +</li> </ul>                                                                                                    |       |                                      |                                   |   |                  |                                        |                 |           |                        |                       |
| 最近間違     10       2     我的最爱       2     正在下载       4     正在下载:1                                                                                                    |       |                                      |                                   |   |                  |                                        |                 |           |                        |                       |
| 単式加制度     10       支援的機変     0       正在下號、8%       支援的構成       +                                                                                                    | •     | 大地士                                  | 如 13                              |   |                  |                                        |                 |           |                        |                       |
| <ul> <li>○ 非約額委 0</li> <li>● 正在下载 1</li> <li>● 非約時益 (+)</li> <li>● 非約時通酬</li> </ul>                                                                                                    | a ((۵ | 本地书                                  | 架 13                              |   | 0.               |                                        |                 |           |                        |                       |
| 正在下载 1 正在下载 1 正在下载 4 たは約週週)                                                                                                    | AV1   | 本地书                                  | 架 <b>13</b><br>读 10               |   | 00 s<br>10.15 fb |                                        |                 |           |                        |                       |
| <ul> <li>我的标选 +</li> <li>我的标选 -</li> <li>我時後遭遭治</li> </ul>                                                                                                    | C     | 本地书:最近阅 我的最                          | 架 <b>13</b><br>读 10<br>爱 0        |   |                  | нан                                    |                 |           |                        |                       |
| 加時物理運行                                                                                                    |       | 本地书<br>最近阅<br>我的最                    | 架 <b>13</b><br>读 10<br>愛 0<br>载 1 |   | 8.5 M            |                                        |                 |           |                        |                       |
| 地球物理通信                                                                                                    |       | 本地书:<br>最近阅:<br>我的最:<br>正在下!<br>我的标: | 架 <b>13</b><br>读 10<br>愛 0<br>载 1 |   | +                | 12 A 20                                |                 |           |                        |                       |
|                                                                                                    |       | 本地书:<br>最近阅<br>我的最<br>正在下<br>我的标     | 架 <b>13</b><br>读 10<br>愛 0<br>载 1 |   | +                | ###<br>###<br>#5.8%                    |                 |           |                        |                       |
|                                                                                                    |       | 本地书<br>最近阅<br>7我的最<br>正在下<br>3       | 架 <b>13</b><br>读 10<br>愛 0<br>载 1 |   | 1998<br>         | <b>建油</b> 余<br>数5.8%                   |                 |           |                        |                       |
|                                                                                                    |       | 本地书<br>最近阅<br>7. 我的最<br>7. 我的标       | 架 <b>13</b><br>读 10<br>愛 0<br>载 1 |   | *                | <b>建造</b> 合<br>数5.8%                   |                 |           |                        |                       |
|                                                                                                    |       | 本地书<br>最近间<br>我的最<br>正在下<br>我的标      | 架 <b>13</b><br>读 10<br>爱 0<br>载 1 |   | *                | <b>変通</b> 行                            |                 |           |                        |                       |

## 二、超星电子书下载步骤

点击超星电子图书页面的"下载图书",跳转到超星客户端下载。下载电子书 需要提前登录客户端。

| 瓜杞曼 | <b>汇雅电子书</b><br>sslibrary.com                   |                                                                                                    |                            | 首页                   | 客户端下载                             | 使用帮助 |
|-----|-------------------------------------------------|----------------------------------------------------------------------------------------------------|----------------------------|----------------------|-----------------------------------|------|
|     |                                                 | - 消給入要检索关键词<br>● 书名 ○ 作者 ○ 目录 ○ 全文检索                                                                                                    |                            | ٩                    | 高级检索                              |      |
|     | Public R                                        | 地球物理通论<br>主题同想称物理学<br>作者 19%編<br>百度 562<br>出版時刻 2018.01<br>出版時刻 2018.01<br>出版時刻 P3<br>可設定                                                                                                    |                            |                      |                                   |      |
|     | 图书简介<br>地球物理学是地球<br>学原理出发,深入浅出<br>护以及灾害的预测与防    | 科学的重要分支,也是探索地球内部的高科技。它是在地质学的爆爆和方法,<br>地圈起了地球物理学的正义,应用地球物理学的厚理和方法,<br>; 法等领域中的应用。                                                                                                    | 口物理学的基础上发展;<br>系统介绍地球物理学在1 | 起来的一门学科。<br>从识地球、矿产资 | 全书以地球为研究对象,从物理<br>[源勘保与开发、环境的检测与保 |      |
|     | 要打开 趍<br>https://<br>口 始                        | 習 <b>星阅读器5 吗?</b><br>/www.sslibrary.com 想打开此函<br>冬允许 www.sslibrary.com 在关联<br>ず                                                                                                    | 立用。<br>的应用中打打<br>订开 超星阅读   | 开此类链接                | <del>夜</del><br>取消                |      |
|     | 237<br>Carlo<br>Rat<br>Rat<br>Rat<br>Rat<br>Rat | 下総公置<br>下総約第:<br>○ ホ分素<br>「必要務約:<br>「C.Waers/Administrator/Documents/Mp」 @#BBR<br>下総第:<br>「たWaers/Administrator/Documents/Mp」 @#BBR<br>正規第二 ② 万日下取 ◎ 万日下取<br>同語<br>正規第二 ■ 2010 ■ 2017年2011月20日 |                            |                      | ARK 42.074 Q                      |      |

## 三、不同终端电脑已下载图书的共享

如果在其他机器上使用下载的图书,需将图书拷贝到其他机器中,先登录超 星阅读器帐号,再去打开图书。阅读方式如下:

(1)右键点击该图书,点击"属性"查找该图书的存储路径

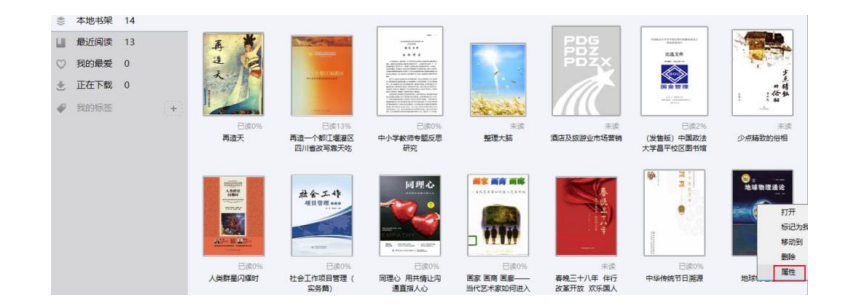

| _ | 图书属性                                                                    |                  | × |
|---|-------------------------------------------------------------------------|------------------|---|
|   | 图书路径:C:\Users\Administrator\Documents\<br>_14391831.pdz<br>图书大小:50.79MB | My Ebooks\地球物理通论 |   |
| 1 |                                                                         | 確守               |   |

(2)去存储路径拷贝该图书到另一电脑上。

| > 此电脑 > 系统 (C:) > 用户 > Administrator > 文档 > My Ebooks > |                 |        |            |  |  |
|---------------------------------------------------------|-----------------|--------|------------|--|--|
| 名称                                                      | 修改日期            | 类型     | 大小         |  |  |
|                                                         | 2023/2/20 10:30 | PDZ 文件 | 52,007 KB  |  |  |
| 🌠 春晚三十八年伴行改革开放欢乐国人大年                                    | 2023/2/20 9:50  | PDZ 文件 | 259,230 KB |  |  |
| 🔀 中华传统节日溯源_14898385.pdz                                 | 2023/2/20 9:42  | PDZ 文件 | 6,373 KB   |  |  |
| 🔀 画家_画商_画廊——当代艺术家如何进入艺术市                                | 2023/1/13 17:10 | PDZ 文件 | 3,551 KB   |  |  |
| 🔀 同理心用共情让沟通直指人心_96280385.pdz                            | 2022/8/9 9:34   | PDZ 文件 | 6,427 KB   |  |  |
| 📈 社会工作项目管理(实务篇)_96279972.pdz                            | 2022/8/9 9:33   | PDZ 文件 | 6,741 KB   |  |  |
|                                                         |                 |        |            |  |  |

(3)在另一台电脑上打开超星阅读器客户端,点击左下角的登录,登录账号和密码。

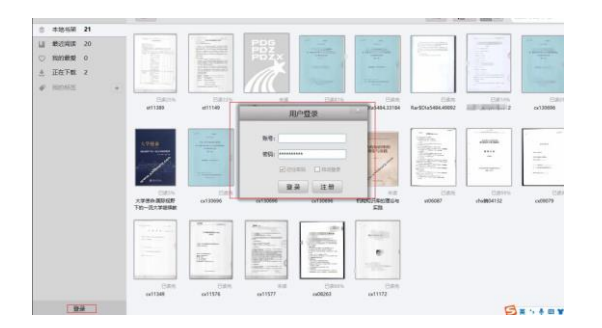

(4)登录后点击右上角"打开"标志,打开拷贝的文件,即可阅读。

| Æ  | 道。我的 | 的书架 | _ |                                                                                                    |                                                                                                    | _        |
|----|------|-----|---|----------------------------------------------------------------------------------------------------|----------------------------------------------------------------------------------------------------|----------|
|    |      |     |   | 打开                                                                                                    |                                                                                                    |          |
| \$ | 本地书架 | 21  |   |                                                                                                    |                                                                                                    |          |
| ш  | 最近阅读 | 20  |   | Andreas - Andreas - Andrea |                                                                                                    | PDG      |
| Ø  | 我的最爱 | 0   |   |                                                                                                    | <ul> <li>The second second</li></ul> | PDZX     |
| *  | 正在下载 | 2   |   |                                                                                                    | Andre Statement and an and a second and an and a second and an and a second and and a second and a second and and a second and a second and a second and a s            | 1 m      |
| Φ  | 我的标签 |     | + | And and a second second                                                                                                    |                                                                                                    |          |
|    |      |     |   | 已读25%                                                                                                    | 已读33%                                                                                                    | 未過       |
|    |      |     |   | st11389                                                                                                    | st11149                                                                                                    | 给青年的十二封信 |

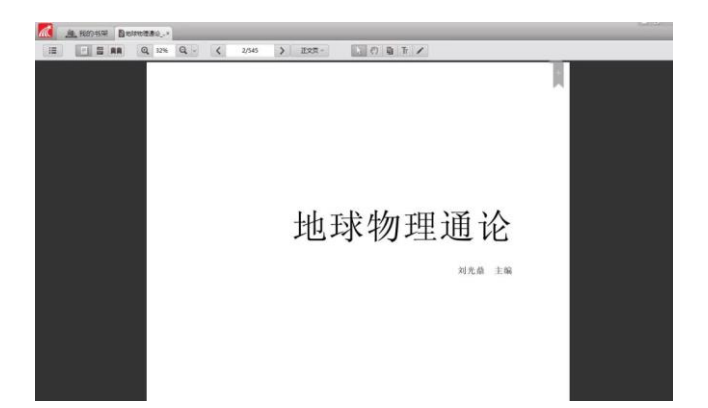